# SHARE HELPFUL TIPS – FINANCIALS RELEASING BUDGET BALANCE & CANCELLING PO'S Table of Contents

| Using the Purchase Order to Finalize a Related Requisition | 4  |
|------------------------------------------------------------|----|
| PO Change Order Instructions                               | 5  |
| Finalize Purchase Order Instructions                       | 12 |
| Close Purchase Order Instructions                          | 20 |
| Pre-Encumbrance Reconciliation Instructions                | 26 |
| Cancel a Purchase Order Instructions                       | 32 |

### RELEASING BUDGET BALANCES

# If one of the following events occur, it is necessary to finalize the requisition through the purchase order to release the associated budget:

- If a decrease to the original sourced amount is required;
- If a change order is needed on a purchase order;
- If changes to an account transfers an expenditure between appropriation units (200, 300, etc.); or
- If you are going to close a PO that still has a balance through the Reconciliation Workbench process.

# See "USING THE PURCHASE ORDER TO FINALIZE A RELATED REQUISITION" (page 4).

# If budget is not released, identify the appropriate scenario and use the provided trouble shooting guide:

### See "PO Change Order Instructions" (pages 5-9) when:

- Changes to a Purchase Order that was sourced from a requisition
- A requisition was sourced to a Purchase Order but Pre-encumbrance balance still exists.
- A requisition was sourced to a PO at a different dollar amount or chart field.

#### See "Finalize Purchase Order Instructions" (pages 10-17) when:

- Final invoice received and outstanding encumbrance balance needs to be finalized.
- Voucher was finalized and pre-encumbrance budget balance was not released.
- Purchase Order was finalized on Voucher but is still needed for payment.

### See "Close Purchase Order Instructions" (pages 13-24) when:

- Purchase Order balance needs to be released and was not finalized on the voucher.
- Purchase Order was closed using Reconciliation Workbench and preencumbrance still exists.
- Purchase Order was closed using Reconciliation Workbench and encumbrance still exists.
- Purchase Order was cancelled but pre-encumbrance balance still exists.

#### See "Pre-Encumbrance Reconciliation Instructions" (pages 25-30) when:

• Pre-encumbrance balance in "budget" can not be identified.

#### CANCELLING A PURCHASE ORDER

Before a purchase order can be cancelled, the following conditions must be met:

- The PO is not on hold
- The PO is not dispatched (If dispatched PO status will be pending cancel)
- No schedules on the PO have been matched
- There are no receipts recorded against the PO
- There are no open vouchers recorded against the PO

#### See "Cancel a Purchase Order Instructions" (pages 31-36).

## USING THE PURCHASE ORDER TO FINALIZE A RELATED REQUISITION

Navigation: Purchasing, Purchase Orders, Add/Update POs

Press the "Finalize Document" icon (red box below).

| PO Status:     | Dispatched | Δ     | X |
|----------------|------------|-------|---|
| Budget Status: | Valid      | fii 🗗 |   |

Press the yellow "yes" button to finalize the eligible distributions.

This action will finalize all eligible distributions for this PO. Continue? (10200,335)

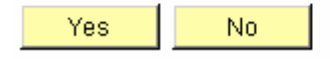

The Budget Status will change and the document will need to be budget checked. Once budget checked, the budget for the pre-encumbrance is released.

### **PO CHANGE ORDER INSTRUCTIONS**

Scenario: Requisition #000000011 for \$1,200 was sourced to a PO for \$1,200. Vouchers paid to this PO were \$322.86. The agency wants to decrease the Purchase Order by \$554.28 for a remaining balance of \$645.72.

Below is the original PO line.

| 1 1              |                             |                                   |                             |
|------------------|-----------------------------|-----------------------------------|-----------------------------|
| <u>Line Item</u> | Description                 | PO Qty <u>*UOM</u> Category Price | <u>Amount</u> <u>Status</u> |
| 1 📑              | MAINTANCE ON COP<br>MACHINE | Y 🛱 12.0000 EA 000000 Q 100.00000 | 1,200.00 Active             |

Change the unit price on the PO to \$53.81 and create a change order. [HOW]

The final step is to save the purchase order. The change will take affect after Budget Check runs.

| Below is the | PO line | after the | change | is | made. |
|--------------|---------|-----------|--------|----|-------|
|--------------|---------|-----------|--------|----|-------|

| <u>Line Item</u> | Description           | PO Qty  | <u>*UOM Category</u> | <u>Price</u> | <u>Amount Status</u> |
|------------------|-----------------------|---------|----------------------|--------------|----------------------|
| 1 📑              | MAINTANCE ON COPY 💦 🕅 | 12.0000 | EA 000000 🤍          | 53.81000     | 645.72 Active        |

Below is the Budget before the change:

| Budget:            | 89,200.00 🗏 USD              |
|--------------------|------------------------------|
| Expense:           | 21,645.33 🗾 USD              |
| Encumbrance:       | 39,222.06 🗾 USD              |
| Pre-Encumbrance:   | 0.00 🗏 USD                   |
|                    |                              |
| Associate Revenue: | 0.00 🧏 USD                   |
| Available Budget   |                              |
| Without Tolerance: | 28,332.61 差 USD Percent: (31 |
| With Tolerance:    | 28,332.61 🕖 USD Percent: (31 |

Here is the budget after the purchase order change.

| Budget:            |             |     | 89,200.00 周 | USD   |
|--------------------|-------------|-----|-------------|-------|
| Expense:           |             |     | 21,645.33 🗾 | USD   |
| Encumbrance:       |             |     | 38,667.78 📃 | JSD   |
| Pre-Encumbrance:   |             |     | 554.28 🗾    | USD   |
| Associate Revenue: |             |     | 0.00 尾      | USD   |
| Available Budget   |             |     |             |       |
| Without Tolerance: | 28,332.61 🧏 | USD | Percent:    | (31.7 |
| With Tolerance:    | 28,332.61 🗾 | USD | Percent:    | (31.7 |

### Why did the pre-encumbrance balance change?

To see what happened, drill to the activity log on the pre-encumbrance line  $\mathbb{Z}$ 

The drill down shows the line created when the requisition was budget checked.

| Q 0000101342 0                                                             | 8/21/2006 | 1 N | 2007 | 2 | 1200.00 USD | 1200.00 USD |  |  |
|----------------------------------------------------------------------------|-----------|-----|------|---|-------------|-------------|--|--|
| Another line shows that the requisition was sourced to the Purchase Order. |           |     |      |   |             |             |  |  |

The lines below show the change order after the purchase order was saved and budget checked.

| 0000163108 08/21/2006   | 1 Y | 2007 | 2 | -645.72 USD | -645.72 USD | 0.00 |
|-------------------------|-----|------|---|-------------|-------------|------|
| € 0000161542 08/21/2006 | 1 N | 2007 | 2 | 1200.00 USD | 1200.00 USD | 0.00 |

The change order decreased the original -1200.00 pre-encumbrance that was sourced to the Purchase Order to -645.72, leaving a balance of \$554.28 in pre-encumbrance.

These lines together explain why there is a balance in the pre-encumbrance.

#### How is the pre-encumbrance released back to the budget?

A step was missed when creating the change order.

After the changes were made to the unit price, the navigation followed should have been:

| schedule                  | <u>0</u>               |                                    |                                |                       |              |                                                   |   |                |        |
|---------------------------|------------------------|------------------------------------|--------------------------------|-----------------------|--------------|---------------------------------------------------|---|----------------|--------|
| distribution              | /chartfiel             | d                                  |                                |                       |              |                                                   |   |                |        |
| statuses tab              | ∫ <u>S</u> tatuse      | 8                                  |                                |                       |              |                                                   |   |                |        |
| Distribution              |                        |                                    |                                | Custo                 | omize        | Find   View All                                   |   | First 🛃 1 of 1 | 🕑 Last |
| <u>C</u> hartfields       | _ <u>D</u> etails/Tax_ | Y Asset Inform                     | ation Y <u>R</u> eq De         | etail 🗡 Status        | es \         |                                                   |   |                |        |
| <u>Dist</u> <u>Status</u> | <u>Percent</u>         | <u>Chartfield</u><br><u>Status</u> | <u>Budget</u><br><u>Status</u> | <u>Doc Tol Status</u> | <u>Final</u> | <u>Commitment</u><br><u>Control Close</u><br>Flag |   | VAT Apport CF  |        |
| 1 Open                    | 100.0000               | Valid                              | Valid                          | Valid                 |              |                                                   | × |                | +      |

The critical step is to check the "final check box"

| <u>ist</u> <u>Status</u> | <u>Percent</u> | <u>Chartfield</u><br><u>Status</u> | <u>Budget</u><br><u>Status</u> | Doc Tol Status | <u>Final</u> | <u>Commitment</u><br><u>Control Close</u><br>Flag | VAT Apport C |
|--------------------------|----------------|------------------------------------|--------------------------------|----------------|--------------|---------------------------------------------------|--------------|
| 1 Open                   | 100.0000       | Valid                              | Valid                          | Valid          | ✓            |                                                   | ×            |

Final: Select this check box to indicate that the purchase order distribution is final and thus can be liquidated. The system checks the current purchase order distributions for its predecessor requisition distribution. The system will disassociate the requisition from the purchase order to avoid over liquidating the pre-encumbrance.

This does not mean the purchase order is being finalized from further vouchering. Checking the final box only finalizes the requisition from further distributions. Notice the Commitment Control Flag is not checked; therefore it will not fully liquidate the encumbrance.

Also the Final check box is only available on Purchase Orders that were sourced from a requisition.

The requisition is no longer available for re-sourcing. This means that the purchase order can be cancelled. If you wanted to cancel the purchase order, you would not get the option to re-source your requisition, but if you wanted to re-source just remove the check mark from final before you cancel the document.

If a purchase order has a requisition source to it, you can finalize the requisition on the Purchase Order Header. The effect is to also check the "finalize" box. The icon (red box below) is available on the header. This icon on the header will finalize all lines referencing a requisition. But, the final check box on the distribution line will only finalize the individual line.

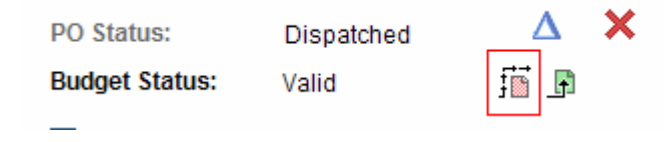

Once the purchase order has been budget checked, the budget can be verified in commitment control.

Navigation: Commitment Control, Review Budget Activities, Budget Details

| Ledger Amounts                        |                            |            |                      |                    |
|---------------------------------------|----------------------------|------------|----------------------|--------------------|
| Budget:                               |                            |            | 89,200.00 差          | USD                |
| Expense:                              |                            |            | 21,645.33 差          | USD                |
| Encumbrance:                          |                            |            | 38,667.78 🎘          | USD                |
| Pre-Encumbrance:                      |                            |            | 0.00 🇾               | USD                |
| Associate Revenue:                    |                            |            | 0.00 ᇩ               | USD                |
| Available Budget                      |                            |            |                      |                    |
| Without Tolerance:<br>With Tolerance: | 28,886.89 🧏<br>28,886.89 🎘 | USD<br>USD | Percent:<br>Percent: | (32.38°<br>(32.38° |

After the finalize box is checked, the pre-encumbrance is now zero and the available budget has increased by \$554.28.

Below is the activity log.

| Requisition  |            |     |      |   |             |             |
|--------------|------------|-----|------|---|-------------|-------------|
| 4 0000161542 | 08/21/2006 | 1 N | 2007 | 2 | 1200.00 USD | 1200.00 USD |

| Purchase Orde | er         |     |      |   |              |              |
|---------------|------------|-----|------|---|--------------|--------------|
| 0000163108    | 08/21/2006 | 1 Y | 2007 | 2 | -1200.00 USD | -1200.00 USD |

The transaction id's stayed the same and the purchase order shows -1200.00, but the purchase order in reality is only for \$645.72, the full requisition amount was liquidated.

The purchase order is still available for payment

| Select PC     | 0 Lines             |                                              |        |                                 |                                     |                          |         |            | Find                      | View All | First            | 🕙 1 of 1 🕑 Last                |
|---------------|---------------------|----------------------------------------------|--------|---------------------------------|-------------------------------------|--------------------------|---------|------------|---------------------------|----------|------------------|--------------------------------|
| PO Unit:      |                     | 36000                                        |        | PO No                           | .0717700009                         | 9                        | PO Dat  | te: 08/    | /21/2006                  |          |                  |                                |
| Vendor        | ID:                 | 0000050081                                   | IMAG   | ING CONCEP                      | TS OF NM IN                         | с                        |         |            |                           |          |                  |                                |
|               |                     |                                              |        |                                 |                                     |                          |         | Custor     | nize   <u>Find</u>   View | All   🛗  | First            | 🖪 1 of 1 🕩 Last                |
| <u>Select</u> | <u>Line</u><br>Numb | <u>Schedule</u> <u>I</u><br>er <u>Number</u> | tem ID | <b>Description</b>              | <u>Quantity</u><br><u>Vouchered</u> | <u>JOM</u> <u>Unit F</u> | Price M | lerchandis | e Amt Currency            | PO Qty   | <u>UOM</u><br>PO | <u>Purchase</u><br>Order Price |
|               |                     | 1 1                                          |        | MAINTANCE<br>ON COPY<br>MACHINE | 6.0000 E                            | EA S                     | 53.81   | 3          | 322.86 USD                | 6.0000   | EA               | 53.81                          |
| ⊠ <u>Sele</u> | ect All             | Clear All                                    |        |                                 | POL                                 | ine Count:               |         | 1          | PO Total:                 | \$:      | 322.86           |                                |

The balance on the Purchase Order is \$322.86, previously vouchered is \$322.86 for a total of \$645.72.

You can also view the accounting entries of the purchase order and the requisition.

| <u>Purchase</u><br>Order | Vendor ID  | <u>Trans Type</u> | <u>Line</u> <u>Sch</u> | ed Dis | <u>at Entry Event</u> | <u>GL Unit</u> | <u>Fund</u> | <u>Dept</u> | <u>Account</u> | <u>Monetary</u><br><u>Amount</u> | <u>Journal ID</u> |
|--------------------------|------------|-------------------|------------------------|--------|-----------------------|----------------|-------------|-------------|----------------|----------------------------------|-------------------|
| 0717700009               | 0000050081 | PO_POENC          | 1                      | 1      | 1                     | 36000          | 17700       | P638        | 400            | <u>645.72</u>                    | 0000163108        |
| 0717700009               | 0000050081 | REVERSAL          | 1                      | 1      | 1                     | 36000          | 17700       | P638        | 400            | <u>-53.81</u>                    | 0000264918        |
| 0717700009               | 0000050081 | REVERSAL          | 1                      | 1      | 1                     | 36000          | 17700       | P638        | 400            | <u>-53.81</u>                    | 0000319830        |
| 0717700009               | 0000050081 | REVERSAL          | 1                      | 1      | 1                     | 36000          | 17700       | P638        | 400            | <u>-53.81</u>                    | 0000441077        |
| 0717700009               | 0000050081 | REVERSAL          | 1                      | 1      | 1                     | 36000          | 17700       | P638        | 400            | <u>-53.81</u>                    | 0000742014        |
| 0717700009               | 0000050081 | REVERSAL          | 1                      | 1      | 1                     | 36000          | 17700       | P638        | 400            | <u>-53.81</u>                    | 0000823220        |
| 0717700009               | 0000050081 | REVERSAL          | 1                      | 1      | 1                     | 36000          | 17700       | P638        | 400            | <u>-53.81</u>                    | 0000995979        |

#### PO Accounting Entries

Notice the Purchase Order is for the new amount \$645.72.

#### Requisition Accounting Entries

| Accounting E                     | ntries            |               |        |        |                                           |             | Custo | <u>mize   Find  </u> View All | l 📔 🛛 Fir                        | st 🛃 1-2 of 2     | ▶ Last           |                                 |
|----------------------------------|-------------------|---------------|--------|--------|-------------------------------------------|-------------|-------|-------------------------------|----------------------------------|-------------------|------------------|---------------------------------|
| Details                          | ChartFields       |               |        |        |                                           |             |       |                               |                                  |                   |                  |                                 |
| <u>Requisition</u><br>I <u>D</u> | <u>Trans Type</u> | <u>Line S</u> | ched [ | )ist E | <u>ntry</u><br><u>vent</u> <u>GL Unit</u> | <u>Fund</u> | Dept  | Account                       | <u>Monetary</u><br><u>Amount</u> | <u>Journal ID</u> | <u>Tran Date</u> | <u>Reference</u><br>Reversal ID |
| 000000011                        | REQ_PREENC        | 1             | 1      | 1      | 36000                                     | 17700       | P638  | 400                           | <u>120(</u>                      | 000016154         | 2 08/21/2006     | 6                               |
| 0000000011                       | REVERSAL          | 1             | 1      | 1      | 36000                                     | 17700       | P638  | 400                           | -1200                            | 000016310         | 8 08/21/2006     | 6 0717700009                    |

Notice the Journal Id also references the Transaction Id and that the reversal amount is for the full amount.

Note if you can not print the Purchase Order with the changes made; check document tolerance under the distribution line status. If the doc tol = "not checked," then an additional process must be run.

| Maintain Pur                                 | chase Ord           | ler                                |                          |                                    |                                  |                                     |                              |  |  |  |  |
|----------------------------------------------|---------------------|------------------------------------|--------------------------|------------------------------------|----------------------------------|-------------------------------------|------------------------------|--|--|--|--|
| Distributions for Schedule 1                 |                     |                                    |                          |                                    |                                  |                                     |                              |  |  |  |  |
| Unit:                                        | 34100               |                                    |                          | Vendor:                            | BRANC                            | CH REA-001                          |                              |  |  |  |  |
| PO ID:                                       | 077690              | 0038                               |                          | Item:                              |                                  | Rent for 2                          | 2nd floor space for May 2007 |  |  |  |  |
| Line:                                        | 1                   |                                    |                          |                                    |                                  |                                     |                              |  |  |  |  |
| Sched:                                       | 1                   |                                    |                          | Status:                            | Active                           |                                     |                              |  |  |  |  |
| *Distribute by:                              | Amount              | ~                                  |                          | Schedule Qty                       | <i>r</i> : 1.0000                | 1                                   |                              |  |  |  |  |
|                                              |                     |                                    |                          | Merchandise                        | e Amt:                           | 6807.00 USD                         |                              |  |  |  |  |
| SpeedChart:                                  |                     | <u> Mu</u>                         | lti-SpeedCharts          | Doc. Base Ar                       | nount:                           | 6807.00 USD                         |                              |  |  |  |  |
| <b>Distribution</b><br><u>C</u> hartfields Y | <u>D</u> etails/Tax | Y <u>A</u> sset Inf                | ormation Y <u>R</u> eq [ | <u>Custom</u><br>Detail Y Statuses | ize   Find   Viev                | w All   🛗 🛛 First 🗹                 | 1 of 1 🕑 Last                |  |  |  |  |
| <u>Dist</u> <u>Status</u>                    | Percent             | <u>Chartfield</u><br><u>Status</u> | Budget<br>Status         | Doc Tol Status Fi                  | Commitm<br>nal Control C<br>Flag | <u>nent</u><br>:lose <u>VAT App</u> | ort CF                       |  |  |  |  |
| 1 Open                                       | 100.0000            | Valid                              | Valid                    | Valid [                            |                                  | ×                                   | <b>+</b> . <b>-</b>          |  |  |  |  |

To run document tolerance:

Navigation: Purchasing, Purchase Order, Add/Update POs, Find an Existing Value

Using the drop down menu under \*Go to: at the bottom of the screen, select 18 - Doc Tolerance Checking. This will run a process to update the document tolerance. Once completed, you will again be able to print the purchase order.

| Maintain Pure    | chase Order              |                              |                  |                                     |                               |                       |
|------------------|--------------------------|------------------------------|------------------|-------------------------------------|-------------------------------|-----------------------|
| Purchase         | Order                    |                              |                  |                                     |                               |                       |
| Unit:            | 34100                    |                              |                  | PO Status:                          | Dispatched                    | Δ 🗙                   |
| PO ID:           | 0776900038               |                              |                  | Budget Status:                      | Valid                         | fi 🖪                  |
| Change Order:    | 1                        |                              |                  |                                     |                               |                       |
| Copy From:       | ~                        |                              |                  | Hold From Furt                      | her Processing                |                       |
| ▼ Header         |                          |                              |                  |                                     |                               |                       |
| *PO Date:        | 05/22/2007               | Vendor Search                |                  | Doc Tol Status:                     | Valid                         |                       |
| Vendor           | BRANCH REA-001           | Vendor Details               |                  | Backorder Status                    | : None <u>Cr</u>              | eate BackOrder        |
| *Vendor ID:      | 0000048050               | BRANCH REALTY                |                  | Receipt Status:                     | Not Recvd                     |                       |
| *Buyer:          | MACKIE.ROMERO            | MACKIE M. ROMERO             |                  | *Dispatch Method                    | l: Print 🗸                    | Dispatch              |
| PO Reference:    | LEASE AGREEEMENT         | Г                            |                  | Amount Summary                      |                               |                       |
| Header Details   | PO Activities            | Add ShipTo Comments          |                  | Merchandise:                        | 6807.00                       | Coloulate             |
| PO Defaults      | Document Status          |                              |                  | Freight/Tax/Misc.                   | : <u>0.00</u>                 | Calculate             |
| Add Comments     | Requisitions             |                              |                  | Total Amount:                       | 6807.00                       | USD                   |
| Add Items From   |                          | Select Lines                 | To Display       |                                     |                               |                       |
| Purchasing Kit   | <u>Catalog</u> <u>It</u> | em Search Line:              | To               | Q Retrieve                          |                               |                       |
| Lines            |                          |                              |                  | V BEO V O                           | Customize                     | Find   View All   🛄 F |
| Line Item        | Ship To/Due Date 7 Sti   | Description                  | Attributes<br>PO | Oty *UOM Cate                       | ntract <u>Receiving</u>       |                       |
| 1 🖶              |                          | Rent for 2nd floor space     | for 🚌            | 1 0000 FA 801                       | 315 6807 00000                | 6 807 00 Active       |
|                  |                          | May 2007                     |                  |                                     |                               |                       |
| View Printable V | /ersion                  |                              |                  | *Go to: More                        |                               | ~                     |
| Save Q. Re       | eturn to Search + Prev   | vious in List ↓ Next in List | Ser Notify       | Refresh 01-Activity L<br>02-PO Disp | og<br>patched History         |                       |
|                  |                          |                              |                  | 03-Categor<br>04-View Ca            | y Searcn<br>itegory Hierarchy |                       |
|                  |                          |                              |                  | 05-All RTV                          | Listory                       |                       |
|                  |                          |                              |                  | 10                                  |                               |                       |
|                  |                          |                              |                  | 11-Matchin                          | g<br>Miss Charges             |                       |
|                  |                          |                              |                  | 14-Freight                          | Calculation                   |                       |
|                  |                          |                              |                  | 15-Budget                           | Check<br>Status Prototod      |                       |
|                  |                          |                              |                  | 17-Budget                           | Status-NProrated              |                       |
|                  |                          |                              |                  | 18-Doc Tol                          | erance Checking               |                       |
|                  |                          |                              |                  | 19-000101                           | erance Exception              |                       |

# FINALIZE PURCHASE ORDER INSTRUCTIONS

Finalize Function: The finalize function on the Invoice Information page is used to show that the current distribution line on the voucher represents a final liquidation of the predecessor **PO** transaction. This eliminates the need to run the PO and requisition reconciliation process to determine that you can close a PO or requisition.

Note: This does not mean the pre-encumbrance **balance** will also be liquidated, so if there is a balance still in pre-encumbrances due to a change order or not sourcing the full requisition amount, it is necessary to finalize  $\vec{J}$  the requisition on the purchase order before proceeding with finalization through accounts payable module. (See Change Order Instructions)

Steps:

Create a Payment Voucher by utilizing "copy from source document"

| Select PO Lines                          |                                                    |                                         |                            |                                  | Find   View All      | First 🛃 1 of 1 🕩 Last                                      |
|------------------------------------------|----------------------------------------------------|-----------------------------------------|----------------------------|----------------------------------|----------------------|------------------------------------------------------------|
| PO Unit:                                 | 34100                                              | PO No.:0758100041                       | PO Da                      | nte: 08/24/2006                  |                      |                                                            |
| Vendor ID:                               | 0000058455 NOR                                     | TH AMERICAN INSTITUTE INC               |                            |                                  |                      |                                                            |
|                                          |                                                    |                                         |                            | Customize   Find                 | View All   🛗         | First 🗹 1 of 1 🕩 Last                                      |
| <u>Select</u> <u>Line</u><br><u>Numb</u> | <u>Schedule</u> <u>Item ID</u><br>er <u>Number</u> | Description Quantity<br>Vouchered       | <u>Unit Price</u> <u>N</u> | <u>Merchandise Amt</u> <u>Cu</u> | rrency <u>PO Qty</u> | <u>UOM</u> <u>Purchase</u><br><u>PO</u> <u>Order Price</u> |
|                                          | 1 1                                                | PSC to<br>increase<br>Econ.<br>Developm | 150000.00                  | 105000.00 US                     | D 1.0000             | EA 150000.00                                               |
| Select All                               | Clear All                                          | PO Line (                               | Count:                     | 1 PO Total:                      | \$105,0              | 00.00                                                      |

With this example the Purchase Order was originally \$150,000.00, the balance is \$105,000.00 and \$15,000.00 will be paid to finalize the Purchase Order. This will release \$90,000 to the agency budget.

These icons are on the header and on the lines. If the header finalize option is used, all lines are closed that a referenced on the voucher. To close one line, the finalize option on the distribution line should be used.

# Finalize <sup>fin</sup> Undo Finalize <sup>fin</sup>

Finalize at the Header: the following occurs on the distribution line: PO Finalized will change to a Y once budget check is valid.

| T I                                                         |                                                                     | View PO/Receive                      | er Associate Receiver(s) |   |
|-------------------------------------------------------------|---------------------------------------------------------------------|--------------------------------------|--------------------------|---|
| Distribution Lines <u>GL ChartFields 1</u> GL ChartFields 2 | Customize   Find   View All   🛄  <br>Y Exchange Rate - Y Statistics | First '1 of 1 'Last<br>Y Assets FFFF |                          |   |
| Budget Date                                                 | Finalize                                                            | PO Finalized                         |                          |   |
| 02/21/2007 🛐                                                |                                                                     | Ν                                    | <b>+.</b> .              | - |

To undo the "finalize" - uncheck this box.

Here is what the budget looks like prior to the voucher being budget checked.

| Ledger Amounts     |                       |
|--------------------|-----------------------|
| Budget:            | 150,000.00 周 USD      |
| Expense:           | 45,000.00 🗏 USD       |
| Encumbrance:       | 105,000.00 🗏 USD      |
| Pre-Encumbrance:   | 0.00 🗏 USD            |
|                    |                       |
| Associate Revenue: | 0.00 🗏 USD            |
| Available Budget   |                       |
| Without Tolerance: | 0.00 🗏 USD Percent:   |
| With Tolerance:    | 0.00 🗏 USD 🛛 Percent: |

Here is what the budget looks like after the voucher was budget checked. The encumbrances decreased by \$105,000.00, the expenses increased by \$15,000 and the available budget increased by \$90,000.00.

| Ledger Amounts     |                          |
|--------------------|--------------------------|
| Budget:            | 150,000.00 👼 USE         |
| Expense:           | 60,000.00 🗏 USE          |
| Encumbrance:       | 0.00 📕 USE               |
| Pre-Encumbrance:   | 0.00 🗏 USE               |
|                    |                          |
| Associate Revenue: | 0.00 🗏 USE               |
| Available Budget   |                          |
| Without Tolerance: | 90,000.00 📕 USD Percent: |
| With Tolerance:    | 90,000.00 🗏 USD Percent: |

With a big agency, available budget can be "taken" by someone else budget checking requisitions or purchase orders without a req.

Next, validate what happened when the voucher budget checked.

Navigation: Commitment Control, Budgets Overview

Complete the following criteria:

| Inquiry  | BUDGE           | TS Descr                 | iption:  | SSSD          |                |            |                |                                   | â                                 |
|----------|-----------------|--------------------------|----------|---------------|----------------|------------|----------------|-----------------------------------|-----------------------------------|
| Amount   | <u>Criteria</u> | Search                   | Clea     | ar Refr       | esh            |            |                |                                   |                                   |
| Budget   | Туре            |                          |          |               |                |            |                |                                   |                                   |
| *Busine  | ss Unit: 34     | 100 🔍 Ledge              | r Group/ | Set: Ledger ( | Group          | ~          | Ledger Gre     | oup: A                            | PROP_P                            |
| Vie      | w Stat Code     | Budgets                  |          |               |                |            | Approp Pa      | rent Budget                       | t Group                           |
| Dis      | play Chart      | 0                        |          |               |                |            |                |                                   |                                   |
| TimeSp   | an              |                          |          |               |                |            |                |                                   |                                   |
| *Type o  | f Calendar:     | Detail Accountin         | g Period | ~             |                |            |                |                                   |                                   |
|          |                 |                          |          |               |                | Custom     | ize   Find   \ | view All   🟪                      | First 🕙 1 of 1 🕩 Last             |
| Select   | Ledger Gro      | oup Detail Ca            | alendar  | From Year     | From<br>Period | To Year    | To<br>Period   | include<br>Adjustmen<br>Period(s) | nt Include Closing<br>Adjustments |
|          | APROP_P         | DT                       |          | 2007 🔍        | 8 🔍            | 2007 🔍     | 8 🔍            |                                   |                                   |
| ChartFie | eld Criteria    |                          |          |               |                |            |                |                                   | Budget Status                     |
| ChartFie | eld             | ChartField From<br>Value | Cha      | artField To   |                | ChartField | Value Set      | Update/Ad                         | Id 🔽 Open                         |
| Accoun   | t               | %                        | %        |               | ۹              |            | Q              | Update/Ad                         | Id Closed                         |
| Dept     |                 | A050401                  | %        |               | ۹              |            | Q              | Update/Ad                         |                                   |

Here are the results.

| Budget Overview Results Customize   Find   View All   🗮 Fi |             |                   |                |         |              |                                     |                |                |                    | First 🛃 1 of               |
|------------------------------------------------------------|-------------|-------------------|----------------|---------|--------------|-------------------------------------|----------------|----------------|--------------------|----------------------------|
| Ledger Group                                               | <u>Fund</u> | <u>Department</u> | <u>Account</u> | Bud Ref | <u>Class</u> | <u>Fiscal</u><br><u>Year</u> Period | <u>i Budge</u> | <u>Expense</u> | Encumbrance        | <u>Pre-</u><br>Encumbrance |
| 1 🗟 APROP_P                                                | 58100       | A050401           | 300            | 90748   | 99999        | 2007                                | 8 <u>0.00</u>  | 15,000.00      | <u>-105,000.00</u> | <u>0.00</u>                |

Departments with lots of activity will have a large expense amount, so it may not be as easy to find a single expense amount. The best option is to drill to the expense with the Budget Overview rather than through the Budget Details.

Click on the expense amount. 15,000.00

Below are the results. There may be multiple rows of transactions. Go to the amount tab and try to identify the expense amount, and note the transaction id number.

| Budget Activity Lines | 5                |                  |                            |             | Customiz      | First 🗹 1 of 1 🕩 Last |                                  |
|-----------------------|------------------|------------------|----------------------------|-------------|---------------|-----------------------|----------------------------------|
| Budget Chartfields    | Line Amount      |                  |                            |             |               |                       |                                  |
| <u>Tran ID</u>        | <u>Tran Date</u> | <u>Tran Line</u> | <u>Ref</u><br><u>Bdgt?</u> | <u>Year</u> | <u>Period</u> | Foreign Amount        | <u>Monetary</u><br><u>Amount</u> |
| 30001098430           | 02/21/2007       |                  | 1 N                        | 2007        | 8             | 15000.00 USD          | 15000.00 USD                     |

Activity Log navigation: Commitment Control, Review Budget Activity, Activity Log

#### Activity Log

Enter any information you have and click Search. Leave fields blank for a list of all values.

| Find an Existing Value        |                                |    |
|-------------------------------|--------------------------------|----|
| Source Transaction Type:      | begins with 🔽                  | ٩  |
| Commitment Control Tran ID:   | begins with 🔽 0001098430       | Q  |
| Commitment Control Tran Date: | =                              | 31 |
| Process Instance:             | =                              | Q  |
| Process Status:               | =                              | ~  |
| Search Clear Basic            | Search  l Save Search Criteria |    |

Input only the Transaction Id number in the field and search.

| Commit<br>/ Budge | t <b>mer</b><br>et Cha | nt Cor<br>artfield | ntrol Acti<br>Is ) Ar  | vity Log L<br>nounts | ines  |             |             |       |            |         | Customize   Find   View All                                            |
|-------------------|------------------------|--------------------|------------------------|----------------------|-------|-------------|-------------|-------|------------|---------|------------------------------------------------------------------------|
| <u>Line</u>       |                        |                    | <u>Ledger</u><br>Group | Ledger               |       | <u>Unit</u> | Document ID | Fund  | Department | Account | <u>Transaction</u> <u>Transaction</u><br><u>Amount</u> <u>Currency</u> |
| 1                 | Ð                      | Þ                  | APROP_                 | C APRP_              | C_ENC | 34100       | 02210001    | 58100 | A050401    | 300     | -105000.00 USD                                                         |
| 1                 | Ð                      | P                  | APROP_                 | C APRP_              | C_EXP | 34100       | 02210001    | 58100 | A050401    | 535200  | 15000.00 USD                                                           |
| 1                 | Ð                      | P                  | APROP_                 | P APRP_              | P_ENC | 34100       | 02210001    | 58100 | A050401    | 300     | -105000.00 USD                                                         |
| 1                 | Ð                      | P•                 | APROP_                 | P APRP_              | P_EXP | 34100       | 02210001    | 58100 | A050401    | 300     | 15000.00 USD                                                           |
| 1                 | Ð                      | ₽                  | DETAIL                 | DETAIL               | EXP   | 34100       | 02210001    | 58100 | A050401    | 535200  | 15000.00 USD                                                           |

Notice the \$105,000 did get reduced on the Approp\_P Commitment Control Ledger not \$15,000 but \$15,000 plus the balance of \$90,000.00

When finalizing a purchase order in the Accounts Payable module the following should occur.

#### **Commitment Control:**

The expenses should increase by the amount of the voucher

The encumbrance should decrease by the expenses amount plus the balance of the encumbrance. The available budget would only increase by the balance and only until someone else uses the available budget, which can happen very quickly.

### **Accounts Payable:**

The purchase order will not be available to copy into a new voucher.

Also all other vouchers that were paid with this PO will have a Y for PO Finalized, even though the check box is not checked.

| Finalize | PO Finalized |
|----------|--------------|
|          | Y            |

### **Purchasing:**

The purchase order may look the same as if nothing had happened, so what changes occurred to the purchase order.

First go to the schedule of the line then to the distribution chart fields. There are several tabs. Go to the Statuses tab statuses and notice the commitment control flag is checked and grayed out.

| Distribution              |                     |                                    |                                |                    | <u>Customize</u>       | Find   View All                                          | 🔠 🛛 First 🗹 1 of 1 | 🕑 Last |
|---------------------------|---------------------|------------------------------------|--------------------------------|--------------------|------------------------|----------------------------------------------------------|--------------------|--------|
| <u>C</u> hartfields       | <u>D</u> etails/Tax | Y Asset Info                       | rmation Y                      | <u>R</u> eq Detail | Statuses               | <b></b>                                                  |                    |        |
| <u>Dist</u> <u>Status</u> | <u>Percent</u>      | <u>Chartfield</u><br><u>Status</u> | <u>Budget</u><br><u>Status</u> | Doc 1              | ol Status <u>Final</u> | <u>Commitment</u><br><u>Control Close</u><br><u>Flag</u> | VAT Apport CF      |        |
| 1 Open                    | 100.0000            | ) Valid                            | Valid                          | Valid              |                        |                                                          | ×                  | +      |

This indicates that the budget processor should fully liquidated the outstanding encumbrances upon running budget checking of the purchase order, which has already occurred on the voucher, which is why Budget Status is valid.

To look at the accounting entries the purchase order has made:

Navigation: Purchasing, Review PO Information, PO Accounting Entries

Select the following criteria:

| Selection Criteria          |                                            |
|-----------------------------|--------------------------------------------|
| *Business Unit:             | 34100 🔍                                    |
| From PO ID:                 | 0758100041 C To PO ID: 0758100041 C        |
| PO Status:                  |                                            |
| Fiscal Year From/To:        | Q Max Rows: 300                            |
| *Accounting Line Vie        | v Option: Standard VLedger Group: APROP_P  |
| ChartFields                 |                                            |
| Fund     Dept       1     Q | Account Sub Acct Rpt Cat Project   Q Q Q Q |
| OK                          | Then                                       |
| click                       |                                            |

There is also an option to select "Detail" for the "Ledger Group"

#### Here are the results:

| Accounting E             | Accounting Entries |                 |                   |                 |      |                 |         | nd   View All   🛗 👘 | First 🛃 1-4                      |                   |                                 |
|--------------------------|--------------------|-----------------|-------------------|-----------------|------|-----------------|---------|---------------------|----------------------------------|-------------------|---------------------------------|
| / Details                | γ Cha              | artFields 👌 💷 🕅 |                   |                 |      |                 |         |                     | _                                |                   |                                 |
| <u>Purchase</u><br>Order | <u>Status</u>      | Vendor ID       | <u>Trans Type</u> | <u>.ine</u> Sch | ed D | ist <u>Fund</u> | Dept    | Account             | <u>Monetary</u><br><u>Amount</u> | <u>Journal ID</u> | <u>Reference</u><br>Reversal ID |
| 0758100041               | D                  | 0000058455      | PO_POENC          | 1               | 1    | 1 58100         | A050401 | 300                 | <u>15000</u>                     | 0000180307        | 7                               |
| 0758100041               | D                  | 0000058455      | REVERSAL          | 1               | 1    | 1 58100         | A050401 | 300                 | -2000                            | 0000264448        | 6 09120011                      |
| 0758100041               | D                  | 0000058455      | REVERSAL          | 1               | 1    | 1 58100         | A050401 | 300                 | -2500                            | 0000673208        | 6 12010001                      |
| 0758100041               | D                  | 0000058455      | REVERSAL          | 1               | 1    | 1 58100         | A050401 | 300                 | <u>-10500</u>                    | 0001098430        | 0 02210001                      |

Note the page is customized to see only the relevant data.

Notice the voucher was 02210001 and it was for \$15,000 not \$105,000. Since the voucher was finalized, the accounting entry is \$105,000 to fully liquidate the encumbrance.

Also notice the Journal Id is the same number as the Transaction Id. This is also found here and then used in the Activity Log under Commitment Control as previous demonstrated.

Now because this Purchase Order was used only for demonstration, the next step is to undo finalize on the voucher, which can be done at any time **as long as the purchase order is not closed.** 

Go back to the voucher and click undo finalize  $\square$  then wait for the document to budget check. Until the document is budget checked, the budget remains the same. Before continuing with any other actions, wait for the document to have a valid budget check status.

Ledger Amounts Budget: 150,000.00 🗾 USD 60,000.00 🗾 USD Expense: Encumbrance: 90,000.00 🗾 USD Pre-Encumbrance: 0.00 🗾 USD Associate Revenue: 0.00 🗏 USD Available Budget Without Tolerance: 0.00 🗏 USD Percent: With Tolerance: 0.00 🗏 USD Percent:

Here is the Budget details:

The 'Expense' increased by \$15,000, but the balance of \$90,000 remains in the "Encumbrance" bucket. This indicates, the agency can continue to voucher against that Purchase Order.

Here are the Transaction Id results of the Voucher: (Remember the "Transaction Id" for the voucher remained the same)

| Transac | ction T          | ype  | : AP_V                        | OUCHER     | Com   | mit Con     | trol ID: | 000                 | )1098430    | Comm     | it Control Date   | e: _ C    | 2/21/2007           |                                    |
|---------|------------------|------|-------------------------------|------------|-------|-------------|----------|---------------------|-------------|----------|-------------------|-----------|---------------------|------------------------------------|
| Process | s Insta          | nnce | : 1332                        | 663        | Proc  | ess Sta     | itus:    | Valid Maximum Rows: |             |          | 100               | _         |                     |                                    |
| Commit  | tment<br>et Char | Cor  | ntrol Acti                    | wity Log L | ines  |             |          |                     |             |          |                   | <u>Cı</u> | ustomize   [        | Find   Vie                         |
| Line    |                  |      | <u>Ledger</u><br><u>Group</u> | Ledgei     | [     | <u>Unit</u> | Documer  | nt ID               | <u>Fund</u> | Departme | nt <u>Account</u> | I         | ransactior<br>Amoun | <u>n Transa</u><br>t <u>Currer</u> |
| 1       | ⊕ [              | 1    | APROP_                        | _C APRP_   | C_ENC | 34100       | 0221000  | 1                   | 58100       | A050401  | 300               |           | -15000.00           | USD                                |
| 1       | ⊕_ [             | 1    | APROP                         | C APRP     | C_EXP | 34100       | 0221000  | 1                   | 58100       | A050401  | 535200            |           | 15000.00            | ) USD                              |
| 1       | € [              | 1    | APROP_                        | P APRP_    | P_ENC | 34100       | 0221000  | 1                   | 58100       | A050401  | 300               |           | -15000.00           | USD                                |
| 1       | € [              | 1    | APROP_                        | _P APRP_   | P_EXP | 34100       | 0221000  | 1                   | 58100       | A050401  | 300               |           | 15000.00            | ) USD                              |
| 1       | € [              | 1    | DETAIL                        | DETAIL     | EXP   | 34100       | 0221000  | 1                   | 58100       | A050401  | 535200            |           | 15000.00            | ) USD                              |

Notice the APRP\_P\_EXP remained the same at \$15,000, and APROP\_P\_ENC is reduced by \$15,000

#### Commitment Control Flag is now unchecked.

| <u>Dist</u> <u>Status</u> | <u>Percent</u> | <u>Chartfield</u><br><u>Status</u> | <u>Budget</u><br><u>Status</u> | Doc Tol Status | <u>Final</u> | <u>Commitment</u><br><u>Control Close</u><br><u>Flag</u> | Y | /AT Apport CF |
|---------------------------|----------------|------------------------------------|--------------------------------|----------------|--------------|----------------------------------------------------------|---|---------------|
| 1 Open                    | 100.0000       | ) Valid                            | Valid                          | Valid          |              |                                                          | × |               |

#### PO Accounting Entries

| Accounting Entrie     | s             |            |                   |               |       |                 | Customize   Fin | id   View All   🛗 🛛 | First 🛃 1-4 of 4 🕩 Last          |                   |                                 |
|-----------------------|---------------|------------|-------------------|---------------|-------|-----------------|-----------------|---------------------|----------------------------------|-------------------|---------------------------------|
| ( Details )           | ChartFiel     | ds 🛛 💷 🕅   |                   |               |       |                 |                 |                     |                                  |                   |                                 |
| <u>Purchase Order</u> | <u>Status</u> | Vendor ID  | <u>Trans Type</u> | <u>ine Sc</u> | hed D | ist <u>Fund</u> | Dept            | <u>Account</u>      | <u>Monetary</u><br><u>Amount</u> | <u>Journal ID</u> | <u>Reference</u><br>Reversal ID |
| 0758100041            | D             | 0000058455 | PO_POENC          | 1             | 1     | 1 58100         | A050401         | 300                 | 15000                            | 0000180307        | 7                               |
| 0758100041            | D             | 0000058455 | REVERSAL          | 1             | 1     | 1 58100         | A050401         | 300                 | -2000                            | 0000264448        | 6 09120011                      |
| 0758100041            | D             | 0000058455 | REVERSAL          | 1             | 1     | 1 58100         | A050401         | 300                 | -2500                            | 0000673208        | 6 12010001                      |
| 0758100041            | D             | 0000058455 | REVERSAL          | 1             | 1     | 1 58100         | A050401         | 300                 | <u>-1500</u>                     | 0001098430        | 02210001                        |

#### Voucher 02210001 is for \$15,000.00

If you have followed the above instructions and the budget has not been released properly, document all steps taken and forward to the help desk. Do not attempt to decrease the purchase order, remove the requisition or any other alterations to the documents.

### **CLOSE PURCHASE ORDER INSTRUCTIONS**

Scenario: Purchase Order number 0701000244 was created in the amount of \$269.00. A voucher was created for \$249.00, posted and paid. This left a balance of \$20 on the Purchase Order. The voucher was not finalized. The goal now is to close the purchase order.

Here are the accounting entries for the Purchase Order

| Accounting Entrie | s             |            |            |                |      | Customize        | Find   View All   🛗 | First 🛃 1-2 of 2 🕨 Last |                           |                     |                                 |
|-------------------|---------------|------------|------------|----------------|------|------------------|---------------------|-------------------------|---------------------------|---------------------|---------------------------------|
| Details           | ChartFiel     | ds 📄 💷 🕅   |            |                |      |                  |                     |                         |                           |                     |                                 |
| Purchase Order    | <u>Status</u> | Vendor ID  | Trans Type | ine <u>Sch</u> | ed D | <u>iist Fund</u> | Dept                | Account                 | <u>Monetary</u><br>Amount | Journal ID          | <u>Reference</u><br>Reversal ID |
| 0701000244        | D             | 0000046773 | PO_POENC   | 1              | 1    | 1 01000          | P541                | 400                     | 26                        | <u>9</u> 0000709409 | 9                               |
| 0701000244        | D             | 0000046773 | REVERSAL   | 1              | 1    | 1 01000          | P541                | 400                     | -24                       | 0000743224          | 4 12120012                      |

Here are the accounting entries for the Requisition.

| Accounting Ent | ries        |               |         |                     |             |             | Customize   Find   \ | /iew All   🛄                     | First           | 🛃 1-2 of 2 | Last             |                          |
|----------------|-------------|---------------|---------|---------------------|-------------|-------------|----------------------|----------------------------------|-----------------|------------|------------------|--------------------------|
| Details        | ChartFields | ==>           |         |                     |             |             |                      |                                  | _               |            |                  |                          |
| Requisition ID | Trans Type  | Unpost<br>Seq | Sched D | <u>iist GL Unit</u> | <u>Fund</u> | <u>Dept</u> | Account              | <u>Monetary</u><br><u>Amount</u> | Closed<br>Value | Journal ID | <u>Tran Date</u> | Reference<br>Reversal ID |
| 000000558      | REQ_PREENC  | 0             | 1       | 1 34100             | 01000       | P541        | 400                  | 269                              | N               | 0000674624 | 12/01/2006       |                          |
| 000000558      | REVERSAL    | 0             | 1       | 1 34100             | 01000       | P541        | 400                  | <u>-269</u>                      | Ν               | 0000709409 | 12/07/2006       | 0701000244               |

First step is to finalize the requisition, even though the full amount was sourced from the requisition to the purchase order.

| PO Status:     | Dispatched | Δ          | X |
|----------------|------------|------------|---|
| Budget Status: | Valid      | <b>آ آ</b> |   |

The Purchase Order is "Finalized" and "Budget Status" is valid.

Note: Doing this did not change the budget or accounting entries, but becomes important when closing the document.

Also the purchase order is only partially matched. [this becomes important as the purchase order is closed].

The purchase order is closed through the "Reconciliation Workbench".

See Reconciliation Workbench Instructions Guide

Since the purchase order is "not qualified," view the log by pressing the "log" icon. See red box below.

| Not Qualified | Viow All I |  |      |       |      |                                        |
|---------------|------------|--|------|-------|------|----------------------------------------|
| POID          |            |  | Log  |       |      | View All   📜                           |
| 070100024     | 4 📖        |  | Line | Sched | Dist | Message Text                           |
| 070100024     | +          |  |      |       |      | The Purchase Order may not be closed   |
|               |            |  |      | 1     |      | because it has not been fully Matched. |

This demonstrates why it is important to know whether the purchase order is partial or matched. The purchase order can be closed, but it will only close the line(s). Had the PO been matched it would have qualified and the status would change from "Dispatched" to "Complete".

Check the box next to the PO and click override  $\blacktriangleright$ 

Update the Budget Date and Proceed. Note that budget checking and document tolerance processes will have to be run before budget is returned. This is done centrally every two hours.

Now, the line is closed, the schedule is closed and the distribution is open. This is okay because the user can not create vouchers from this PO and the commitment control flag is checked, meaning the **outstanding** encumbrance will be liquidated upon budget checking of the document.

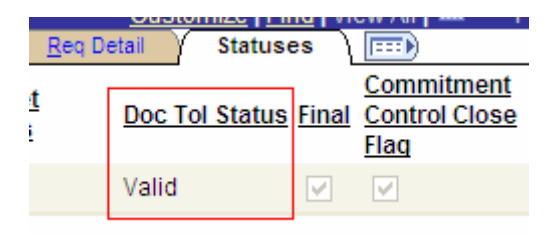

Below is the budget before closing:

| Ledger Amounts     |                          |
|--------------------|--------------------------|
| Budget:            | 238,000.00 🐙             |
| Expense:           | 82,534.45 📕              |
| Encumbrance:       | 49,570.62 📕              |
| Pre-Encumbrance:   | 27,733.35 🗏              |
| Associate Revenue: | 0.00 🗏                   |
| Available Budget   |                          |
| Without Tolerance: | 78,161.58 🗏 USD Percent: |

Below is the budget after closing:

| Ledger Amounts     |                                 |
|--------------------|---------------------------------|
| Budget:            | 238,000.00 🗏 USD                |
| Expense:           | 82,534.45 遍 USD                 |
| Encumbrance:       | 49,550.62 📕 USD                 |
| Pre-Encumbrance:   | 27,733.35 🐙 USD                 |
| Associate Revenue: | 0.00 🗏 USD                      |
| Available Budget   |                                 |
| Without Tolerance: | 78,181.58 🗏 USD Percent: (32.8) |

Notice the encumbrance decreased by \$20 and the available budget increased by \$20 and the preencumbrance was unchanged.

Below are the PO accounting entries.

| Accounting Entri | es     |            |                   |       |         | Customize | Find   View All   🛗 | First 🖪 1-4 of 4 🕨 Last |                    |                     |                          |
|------------------|--------|------------|-------------------|-------|---------|-----------|---------------------|-------------------------|--------------------|---------------------|--------------------------|
| Purchase Order   | Status | Vendor ID  | <u>Trans Type</u> | ine s | Sched [ | Dist Fund | Dept                | Account                 | Monetary<br>Amount | Journal ID          | Reference<br>Reversal ID |
| 0701000244       | D      | 0000046773 | PO_POENC          | 1     | 1       | 1 01000   | P541                | 400                     | 26                 | <u>9</u> 0000709409 | 9                        |
| 0701000244       | D      | 0000046773 | PO_POENC          | 1     | 1       | 1 01000   | P541                | 400                     | -26                | <u>9</u> 0000709409 | 9                        |
| 0701000244       | D      | 0000046773 | PO_POENC          | 1     | 1       | 1 01000   | P541                | 400                     | 24                 | <u>9</u> 0000709409 | 9                        |
| 0701000244       | D      | 0000046773 | REVERSAL          | 1     | 1       | 1 01000   | P541                | 400                     | -24                | 9 0000743224        | 4 12120012               |

Notice the two lines that were created when the purchase order was closed. This left a balance of -20. The original lines created left a balance of 20, so the close process needed to liquidate the **outstanding** encumbrance balance and now there is a zero balance.

Below are the Requisition accounting entries.

| Accounting Entri | es          |                             |         |                     |       |      | Customize   Find   V | First 🛃 1-4 of 4 🕨 Last          |                        |            |                  |                          |
|------------------|-------------|-----------------------------|---------|---------------------|-------|------|----------------------|----------------------------------|------------------------|------------|------------------|--------------------------|
| Details          | ChartFields |                             |         |                     |       |      |                      |                                  | _                      |            |                  |                          |
| Requisition ID   | Trans Type  | <u>Unpost</u><br><u>Seq</u> | Sched D | <u>)ist GL Unit</u> | Fund  | Dept | Account              | <u>Monetary</u><br><u>Amount</u> | <u>Closed</u><br>Value | Journal ID | <u>Tran Date</u> | Reference<br>Reversal ID |
| 000000558        | REQ_PREENC  | 0                           | 1       | 1 34100             | 01000 | P541 | 400                  | 269                              | N                      | 0000674624 | 12/01/2006       |                          |
| 000000558        | REVERSAL    | 0                           | 1       | 1 34100             | 01000 | P541 | 400                  | -269                             | N                      | 0000709409 | 12/07/2006       | 0701000244               |
| 000000558        | REVERSAL    | 0                           | 1       | 1 34100             | 01000 | P541 | 400                  | -269                             | N                      | 0000709409 | 12/07/2006       | 0701000244               |
| 000000558        | REVERSAL    | 0                           | 1       | 1 34100             | 01000 | P541 | 400                  | 269                              | N                      | 0000709409 | 12/07/2006       | 0701000244               |

Notice the two new reversal lines; these were not created from finalizing the requisition but from closing the purchase order.

Closing of the purchase order liquidates the **outstanding** encumbrance, which is why two were created on the purchase order a positive 249 and a negative 269 liquidating the balance. The requisition also liquidates the balance but because we also finalized it the amounts were -269 and +269 instead of -249 and +269. If we had not finalized, we would still have a pre-encumbrance balance.

Select the purchase order with a balance of \$1.17, which was closed, but the requisition was not finalized.

| Accounting E      | Entries     |            |      |              |                     |       | <u>Customize</u> | Find   View All   🏙 | First 🛃 1-6               | of 6 🕑 Last         |                          |
|-------------------|-------------|------------|------|--------------|---------------------|-------|------------------|---------------------|---------------------------|---------------------|--------------------------|
| Details           | ChartFields | )          |      |              |                     |       |                  |                     | _                         |                     |                          |
| Purchase<br>Order | Vendor ID   | Trans Type | Line | <u>Sched</u> | <u>Dist GL Unit</u> | Fund  | Dept             | Account             | <u>Monetary</u><br>Amount | <u>Journal ID</u>   | Reference<br>Reversal ID |
| 0717600051        | 0000041754  | PO_POENC   | 1    | 1            | 1 35600             | 17600 | P637             | 400                 | <u>90.58</u>              | 0000162948          | }                        |
| 0717600051        | 0000041754  | PO_POENC   | 2    | 1            | 1 35600             | 17600 | P637             | 400                 | 7.34                      | <u>4</u> 0000162948 | 3                        |
| 0717600051        | 0000041754  | PO_POENC   | 3    | 1            | 1 35600             | 17600 | P637             | 400                 | <u>18.75</u>              | 0000162948          | }                        |
| 0717600051        | 0000041754  | REVERSAL   | 1    | 1            | 1 35600             | 17600 | P637             | 400                 | -90.58                    | 0000302076          | 00000164                 |
| 0717600051        | 0000041754  | REVERSAL   | 2    | 1            | 1 35600             | 17600 | P637             | 400                 | <u>-6.17</u>              | 0000302076          | 00000164                 |
| 0717600051        | 0000041754  | REVERSAL   | 3    | 1            | 1 35600             | 17600 | P637             | 400                 | -18.75                    | 0000302076          | 00000164                 |

Here are the accounting entries before closing the PO

Notice there is still a balance of \$1.17, except that all the lines are matched.

| Here are | the a | accounting | entries | for | the | requisition |
|----------|-------|------------|---------|-----|-----|-------------|
|          |       | 0          |         |     |     | 1           |

| Accounting E             | Entries     |           |       |                          |                |             | Customize   Fi | omize   Find   View 9   🛄 🛛 First 🕙 1-12 of 12 🕑 Last |                                  |            |                  |                          |
|--------------------------|-------------|-----------|-------|--------------------------|----------------|-------------|----------------|-------------------------------------------------------|----------------------------------|------------|------------------|--------------------------|
| Details                  | ChartFields |           |       |                          |                |             |                |                                                       |                                  |            |                  |                          |
| <u>Requisition</u><br>ID | Trans Type  | Line Sche | ed Di | <u>st Entry</u><br>Event | <u>GL Unit</u> | <u>Fund</u> | Dept           | Account                                               | <u>Monetary</u><br><u>Amount</u> | Journal ID | <u>Tran Date</u> | Reference<br>Reversal ID |
| 0000000058               | REQ_PREENC  | 3         | 1     | 1                        | 35600          | 17600       | P637           | 400                                                   | <u>18.75</u>                     | 0000160346 | 08/21/2006       |                          |
| 000000058                | REQ_PREENC  | 2         | 1     | 1                        | 35600          | 17600       | P637           | 400                                                   | 7.34                             | 0000160346 | 08/21/2006       |                          |
| 000000058                | REQ_PREENC  | 1         | 1     | 1                        | 35600          | 17600       | P637           | 400                                                   | <u>90.55</u>                     | 0000160346 | 08/21/2006       |                          |
| 000000058                | REVERSAL    | 3         | 1     | 1                        | 35600          | 17600       | P637           | 400                                                   | <u>-18.75</u>                    | 0000162948 | 08/21/2006       | 0717600051               |
| 000000058                | REVERSAL    | 1         | 1     | 1                        | 35600          | 17600       | P637           | 400                                                   | <u>-90.55</u>                    | 0000162948 | 08/21/2006       | 0717600051               |
| 000000058                | REVERSAL    | 2         | 1     | 1                        | 35600          | 17600       | P637           | 400                                                   | -7.34                            | 0000162948 | 08/21/2006       | 0717600051               |

Notice the balance is zero because the agency sourced the full amount to the Purchase Order.

Next, close the purchase order through the "Reconciliation Workbench"

The Purchase Order is closed and has a status of "Complete" and valid "Budget Check"

PO Status: Compl Budget Status: Valid

The PO status of "Compl" is because the purchase order was matched.

Here are the PO accounting entries after

| Accounting E             | Entries     |                   |        |           |                  |             | Customize   Fin | id   View 10   🏙 👘 | First 🛃 1-12 o     | 12 🕑 Last  |                                 |
|--------------------------|-------------|-------------------|--------|-----------|------------------|-------------|-----------------|--------------------|--------------------|------------|---------------------------------|
| Details                  | ChartFields | <b></b> )         |        |           |                  |             |                 |                    | _                  |            |                                 |
| <u>Purchase</u><br>Order | Vendor ID   | <u>Trans Type</u> | Line S | iched Dis | <u>t GL Unit</u> | <u>Fund</u> | Dept            | Account            | Monetary<br>Amount | Journal ID | <u>Reference</u><br>Reversal ID |
| 0717600051               | 0000041754  | PO_POENC          | 1      | 1         | 1 35600          | 17600       | P637            | 400                | <u>90.55</u>       | 0000162948 | 4                               |
| <u>0717600051</u>        | 0000041754  | PO_POENC          | 1      | 1         | 1 35600          | 17600       | P637            | 400                | <u>90.55</u>       | 0000162948 |                                 |
| 0717600051               | 0000041754  | PO_POENC          | 1      | 1         | 1 35600          | 17600       | P637            | 400                | <u>-90.55</u>      | 0000162948 |                                 |
| 0717600051               | 0000041754  | PO_POENC          | 2      | 1         | 1 35600          | 17600       | P637            | 400                | 7.34               | 0000162948 |                                 |
| <u>0717600051</u>        | 0000041754  | PO_POENC          | 2      | 1         | 1 35600          | 17600       | P637            | 400                | <u>6.17</u>        | 0000162948 |                                 |
| 0717600051               | 0000041754  | PO_POENC          | 2      | 1         | 1 35600          | 17600       | P637            | 400                | -7.34              | 0000162948 |                                 |
| 0717600051               | 0000041754  | PO_POENC          | 3      | 1         | 1 35600          | 17600       | P637            | 400                | <u>18.75</u>       | 0000162948 |                                 |
| 0717600051               | 0000041754  | PO_POENC          | 3      | 1         | 1 35600          | 17600       | P637            | 400                | <u>18.75</u>       | 0000162948 |                                 |
| 0717600051               | 0000041754  | PO_POENC          | 3      | 1         | 1 35600          | 17600       | P637            | 400                | <u>-18.75</u>      | 0000162948 |                                 |
| 0717600051               | 0000041754  | REVERSAL          | 1      | 1         | 1 35600          | 17600       | P637            | 400                | <u>-90.55</u>      | 0000302076 | 00000164                        |
| 0717600051               | 0000041754  | REVERSAL          | 2      | 1         | 1 35600          | 17600       | P637            | 400                | <u>-6.17</u>       | 0000302076 | 00000164                        |
| 0717600051               | 0000041754  | REVERSAL          | 3      | 1         | 1 35600          | 17600       | P637            | 400                | -18.75             | 0000302076 | 00000164                        |

Still a balance of zero, the original lines created had a positive balance of \$1.17 and the new lines created a negative balance of \$1.17, liquidating the **outstanding** encumbrance.

Here are the requisition accounting entries

| Accounting E      | Intries     |             |       |             |                                      |             | Custo | mize   Find   View 9   🖁 | First                     | € 1-12 of 12      | Last             |                                 |
|-------------------|-------------|-------------|-------|-------------|--------------------------------------|-------------|-------|--------------------------|---------------------------|-------------------|------------------|---------------------------------|
| Details           | ChartFields |             |       |             |                                      |             |       |                          |                           |                   |                  |                                 |
| Requisition<br>ID | Trans Type  | <u>Line</u> | Sched | <u>Dist</u> | <u>Entry</u><br>Event <u>GL Unit</u> | <u>Fund</u> | Dept  | Account                  | <u>Monetary</u><br>Amount | <u>Journal ID</u> | <u>Tran Date</u> | <u>Reference</u><br>Reversal ID |
| 000000058         | REQ_PREENC  | 3           | 1     | 1           | 35600                                | 17600       | P637  | 400                      | <u>18.75</u>              | 0000160346        | 08/21/2006       |                                 |
| 000000058         | REQ_PREENC  | 2           | 1     | 1           | 35600                                | 17600       | P637  | 400                      | 7.34                      | 0000160346        | 08/21/2006       |                                 |
| 000000058         | REQ_PREENC  | 1           | 1     | 1           | 35600                                | 17600       | P637  | 400                      | <u>90.55</u>              | 0000160346        | 08/21/2006       |                                 |
| 000000058         | REVERSAL    | 3           | 1     | 1           | 35600                                | 17600       | P637  | 400                      | -18.75                    | 0000162948        | 08/21/2006       | 0717600051                      |
| 000000058         | REVERSAL    | 3           | 1     | 1           | 35600                                | 17600       | P637  | 400                      | <u>-18.75</u>             | 0000162948        | 08/21/2006       | 0717600051                      |
| 0000000058        | REVERSAL    | 2           | 1     | 1           | 35600                                | 17600       | P637  | 400                      | <u>-6.17</u>              | 0000162948        | 08/21/2006       | 0717600051                      |
| 000000058         | REVERSAL    | 2           | 1     | 1           | 35600                                | 17600       | P637  | 400                      | <u>-7.34</u>              | 0000162948        | 08/21/2006       | 0717600051                      |
| 000000058         | REVERSAL    | 1           | 1     | 1           | 35600                                | 17600       | P637  | 400                      | <u>-90.55</u>             | 0000162948        | 08/21/2006       | 0717600051                      |
| 000000058         | REVERSAL    | 1           | 1     | 1           | 35600                                | 17600       | P637  | 400                      | -90.55                    | 0000162948        | 08/21/2006       | 0717600051                      |
| 000000058         | REVERSAL    | 3           | 1     | 1           | 35600                                | 17600       | P637  | 400                      | 18.75                     | 0000162948        | 08/21/2006       | 0717600051                      |
| 000000058         | REVERSAL    | 2           | 1     | 1           | 35600                                | 17600       | P637  | 400                      | 7.34                      | 0000162948        | 08/21/2006       | 0717600051                      |
| 000000058         | REVERSAL    | 1           | 1     | 1           | 35600                                | 17600       | P637  | 400                      | <u>90.55</u>              | 0000162948        | 08/21/2006       | 0717600051                      |

The closing created the exact same lines as the purchases order except that the signs are reversed, leaving a balance of \$1.17 in pre-encumbrance, because the requisition was not finalized.

| Here is the budget before |                  |
|---------------------------|------------------|
| Pre-Encumbrance:          | 105,170.00 🗾 USD |
| And after                 |                  |
| Pre-Encumbrance:          | 105,171.17 🗾 USD |

#### How is the \$1.17 released back to the budget?

The next step would be to also "Close" the requisition through the Reconciliation Workbench. Note: you can close requisitions that are sourced to a PO as long as the PO is closed and the budget header status is valid.

"Close" the purchase order using the "Reconciliation Workbench".

Note: The "Reconcile Purchase Orders/Requisition" menu also has an option to re-open purchase order/requisitions. This process will reverse the effects of the PO/Req Recon process to the **most recently** processed group of POs/Reqs. Run this process to return each PO/Req status prior to the last run of the Recon Process.

After each Recon process, review the budget to ensure it is properly reflecting the correct balance before running another Recon Process. This will allow the agency to use the re-open process if needed.

### PRE-ENCUMBRANCE RECONCILIATION INSTRUCTIONS

When a Requisition is created and budget checked, pre-encumbrance is adjusted. The requisition should then be sourced to the Purchase Order for the same amount. If the amount of the purchase order is less than the requisition, then the requisition needs to be finalized on the Purchase Order.

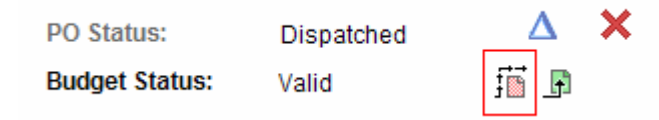

The icon (in the red box above) on the Purchase Order is the finalize document button. This will finalize all referenced requisitions for the current purchase order. The system checks all line distributions in the purchase order for the associated predecessor requisition distributions.

When this button is selected, this also checks the "Final" under the statuses tab of the distributions line.

Final

**V** 

Let's drill to the activity log under commitment control for pre-encumbrances.

Navigation: Commitment Control, Review Budget Activities, Budget Details

Search for the Budget and select the drill down<sup> $\square$ </sup> next to the desired pre-encumbrance amount.

Please select one of the following links:

Drill to Ledger Drill to Activity Log

Cancel

#### Here are the results:

#### Activity Log

| Ledg | Ledger: APRP_P_PRE                 |             |           |                            |             |            |                    |                           |  |  |  |  |  |
|------|------------------------------------|-------------|-----------|----------------------------|-------------|------------|--------------------|---------------------------|--|--|--|--|--|
| Disp | Display open pre-encumbrances only |             |           |                            |             |            |                    |                           |  |  |  |  |  |
| Bud  | get Activity Lines                 | ;           |           |                            | Cus         | tomize   F | ind   View All   🛗 | First 🛃 1-55 of 55 🕨 Last |  |  |  |  |  |
| В    | udget Chartfields                  | Line Amount |           |                            |             |            |                    |                           |  |  |  |  |  |
|      | <u>Tran ID</u>                     | Tran Date   | Tran Line | <u>Ref</u><br><u>Bdqt?</u> | <u>Year</u> | Period     | Foreign Amount     | Monetary<br>Amount        |  |  |  |  |  |
| Ð    | 0000055513                         | 07/24/2006  |           | 1 N                        | 2007        | 1          | 2700.00 US         | D 2700.00 USD             |  |  |  |  |  |
| Ð    | 0000076312                         | 07/28/2006  |           | 1 N                        | 2007        | 1          | 10000.00 US        | D 10000.00 USD            |  |  |  |  |  |
|      | 0000076438                         | 07/28/2006  |           | 1 Y                        | 2007        | 1          | -2700.00 US        | D -2700.00 USD            |  |  |  |  |  |
| Ð    | 0000083864                         | 07/31/2006  |           | 1 N                        | 2007        | 1          | 6000.00 US         | D 6000.00 USD             |  |  |  |  |  |
| Ð    | 0000097792                         | 08/02/2006  |           | 1 N                        | 2007        | 2          | 2500.00 US         | D 2500.00 USD             |  |  |  |  |  |
|      | 0000100880                         | 08/03/2006  |           | 1 Y                        | 2007        | 2          | -10000.00 US       | D -10000.00 USD           |  |  |  |  |  |
|      | 0000100889                         | 08/03/2006  |           | 1 Y                        | 2007        | 2          | -2500.00 US        | D -2500.00 USD            |  |  |  |  |  |
| Ð    | 0000115153                         | 08/07/2006  |           | 1 N                        | 2007        | 2          | 13500.00 US        | D 13500.00 USD            |  |  |  |  |  |
| Ð    | 0000122906                         | 08/09/2006  |           | 1 N                        | 2007        | 2          | 30000.00 US        | D 30000.00 USD            |  |  |  |  |  |
| Ð    | 0000123456                         | 08/09/2006  |           | 1 N                        | 2007        | 2          | 12500.00 US        | D 12500.00 USD            |  |  |  |  |  |
|      | 0000127372                         | 08/09/2006  |           | 1 Y                        | 2007        | 2          | -30000.00 US       | D -30000.00 USD           |  |  |  |  |  |
|      | 0000127395                         | 08/09/2006  |           | 1 Y                        | 2007        | 2          | -6000.00 US        | D -6000.00 USD            |  |  |  |  |  |
|      | 0000129603                         | 08/10/2006  |           | 1 Y                        | 2007        | 2          | -13500.00 US       | D -13500.00 USD           |  |  |  |  |  |
|      | 0000154698                         | 08/17/2006  |           | 1 Y                        | 2007        | 2          | -12500.00 US       | D -12500.00 USD           |  |  |  |  |  |

The positive numbers are Requisitions and the negative numbers are Purchase Orders. The amounts should be the same in and out. To download this data to Excel, press the Excel icon (in the red box above). By downloading to Excel, we would be able to cancel all the positives with a corresponding negative number. The balance should only be positive numbers which would represent the requisitions that have not yet been sourced to a Purchase Order.

To display open pre-encumbrances only, check the "display open pre-encumbrance only" box. Activity Log

| Ledger: APRF<br>Display open pre                                | Ledger: APRP_P_PRE<br>Display open pre-encumbrances only |                                    |      |        |                |                    |  |  |  |  |  |  |
|-----------------------------------------------------------------|----------------------------------------------------------|------------------------------------|------|--------|----------------|--------------------|--|--|--|--|--|--|
| Budget Activity Lines Customize   Find   View All   First 4 1-5 |                                                          |                                    |      |        |                |                    |  |  |  |  |  |  |
| Tran ID                                                         | Tran Date Tra                                            | an Line Ref<br>Bdqt? Budget Period | Year | Period | Foreign Amount | Monetary<br>Amount |  |  |  |  |  |  |
| 3 000024281                                                     | 1 09/07/2006                                             | 1 N                                | 2007 | 3      | 30000.00 USD   | 30000.00 USD       |  |  |  |  |  |  |
| 3 000024459                                                     | 4 09/07/2006                                             | 1 N                                | 2007 | 3      | 25000.00 USD   | 25000.00 USD       |  |  |  |  |  |  |
| 3 000081072                                                     | 3 01/02/2007                                             | 1 N                                | 2007 | 7      | 29617.00 USD   | 29617.00 USD       |  |  |  |  |  |  |
| 3000081088                                                      | 7 01/02/2007                                             | 1 N                                | 2007 | 7      | 150000.00 USD  | 150000.00 USD      |  |  |  |  |  |  |
| 3 000086595                                                     | 6 01/12/2007                                             | 1 N                                | 2007 | 7      | 2500.00 USD    | 2500.00 USD        |  |  |  |  |  |  |
| ОК                                                              |                                                          |                                    |      |        |                |                    |  |  |  |  |  |  |

These amounts are all positive and represent requisitions that have not been sourced to a purchase order.

Next, review another budget where the agency did not finalize the requisitions as they sourced different amounts from requisition to purchase order.

Again choose "Display Open pre-encumbrances only" box.

| Activ | vity Log          |                 |                            |             |        |                         |                             |
|-------|-------------------|-----------------|----------------------------|-------------|--------|-------------------------|-----------------------------|
| Led   | aer: APRP         | P PRE           |                            |             |        |                         |                             |
| Dis   | play open pre-    | encumbrances on | ly 🗹                       |             |        |                         |                             |
| Bud   | lget Activity L   | ines            |                            |             |        | Customize   Find   View | All   🛗 🛛 First 🗹 1-12 of 1 |
|       | ludget Chartfield | Line Amount     |                            |             |        |                         |                             |
|       | <u>Tran ID</u>    | Tran Date Tran  | Line Ref<br>Bdqt? Budget F | Period Year | Period | Foreign Amount          | Monetary<br><u>Amount</u>   |
|       | 0000020777        | 07/13/2006      | 1 Y                        | 2007        | 1      | -435.05 USD             | -435.05 USD                 |
|       | 0000015574        | 07/11/2006      | 1 Y                        | 2007        | 1      | -153.90 USD             | -153.90 USD                 |
|       | 0000020777        | 07/13/2006      | 2 Y                        | 2007        | 1      | -30.24 USD              | -30.24 USD                  |
| Ð     | 0000008307        | 07/03/2006      | 2 N                        | 2007        | 1      | 83.40 USD               | 83.40 USD                   |
| Ð     | 0001073562        | 2 02/15/2007    | 1 N                        | 2007        | 8      | 160.00 USD              | 160.00 USD                  |
| Ð     | 0000778688        | 3 12/21/2006    | 8 N                        | 2007        | 6      | 450.00 USD              | 450.00 USD                  |
| Ð     | 0000008307        | 07/03/2006      | 1 N                        | 2007        | 1      | 1200.00 USD             | 1200.00 USD                 |
| Ð     | 0001073562        | 2 02/15/2007    | 2 N                        | 2007        | 8      | 1687.00 USD             | 1687.00 USD                 |
| Ð     | 0000009106        | 07/05/2006      | 1 N                        | 2007        | 1      | 1716.00 USD             | 1716.00 USD                 |
| Ð     | 0000778688        | 3 12/21/2006    | 9 N                        | 2007        | 6      | 2550.00 USD             | 2550.00 USD                 |
| Ð     | 0000902036        | 01/22/2007      | 1 N                        | 2007        | 7      | 3500.00 USD             | 3500.00 USD                 |
| Ð     | 0000778688        | 3 12/21/2006    | 7 N                        | 2007        | 6      | 171000.00 USD           | 171000.00 USD               |
|       | ОК                |                 |                            |             |        |                         |                             |

Notice there are some negative amounts listed under Budget Activity Lines. This means the agency sourced some requisitions at different amounts and did not finalize.

How do you determine what purchase orders need to be finalized?

First note the Tran Id of the first negative amount. <sup>0000020777</sup>, which in this case is seen twice, meaning these amounts are from the same purchase order just different lines.

Now go to the activity log under commitment control.

Navigation: Commitment Control, Review Budget Activities, Activity Log

Enter the number in the "Commitment Control Tran Id" and press the search button.

Commitment Control Tran ID:

begins with 🔽 0000020777

Q

**Results:** 

| Comn        | Commitment Control Activity Log Lines Customize   Find   View All |                               |            |             |             |             |                   |         |                                            |  |  |  |
|-------------|-------------------------------------------------------------------|-------------------------------|------------|-------------|-------------|-------------|-------------------|---------|--------------------------------------------|--|--|--|
| Bud         | Budget Chartfields Amounts                                        |                               |            |             |             |             |                   |         |                                            |  |  |  |
| <u>Line</u> |                                                                   | <u>Ledger</u><br><u>Group</u> | Ledger     | <u>Unit</u> | Document ID | <u>Fund</u> | <u>Department</u> | Account | Transaction Transaction<br>Amount Currency |  |  |  |
| 1           | € ₽                                                               | APROP_                        | C APRP_C_E | NC 34100    | 0701000027  | 01000       | P544              | 544100  | 435.05 USD                                 |  |  |  |
| 1           | 0                                                                 | APROP_                        | C APRP_C_P | RE 34100    | 0701000027  | 01000       | P544              | 544100  | -435.05 USD                                |  |  |  |

Drill to the line that has the desired dollar amount.

Results:

### Purchase Order Line Drill Down

| Transaction Line Identifiers                 |                               |                                                      |                        |       |  |  |  |  |  |  |  |
|----------------------------------------------|-------------------------------|------------------------------------------------------|------------------------|-------|--|--|--|--|--|--|--|
| Business Unit:<br>Line Number:<br>Type:      | 34100<br>1<br>DST             | PO Number:<br>Schedule Number:<br>Distribution Line: | 0701000027 🗏<br>1<br>1 |       |  |  |  |  |  |  |  |
| Transaction Lin                              | e Details                     |                                                      |                        |       |  |  |  |  |  |  |  |
| Fund                                         | Department                    | Account                                              | Bud Ref                | Class |  |  |  |  |  |  |  |
| 01000                                        | 9010000000                    | 544100                                               | 107                    | 60000 |  |  |  |  |  |  |  |
| Line Status:<br>Budget Date:<br>Line Amount: | Valid<br>07/13/2006<br>435.05 | USD                                                  |                        |       |  |  |  |  |  |  |  |
| ОК                                           |                               |                                                      |                        |       |  |  |  |  |  |  |  |

Here is the Purchase Order for \$435.05, lets drill to see what the sourced requisition is and the amount.

Here is the PO line

|     | Customize   Find   View All   🚟 🛛 First 🗹 1 of 1 🕨 |                  |                   |              |           |  |  |  |  |  |  |  |
|-----|----------------------------------------------------|------------------|-------------------|--------------|-----------|--|--|--|--|--|--|--|
| Υ   | <u>r</u> fq y                                      | <u>C</u> ontract | <u>R</u> eceiving |              |           |  |  |  |  |  |  |  |
| Qty | *UON                                               | l Category       | Price             | Amount Stat  | us        |  |  |  |  |  |  |  |
|     | 1.0000 MON                                         | 561212 Q         | 465.29000         | 465.29 Activ | e 🖓 🔯 🖽 🗖 |  |  |  |  |  |  |  |

Here is the requisition id.

|                  |         |              |                 |                  |                    |                     |                     | Cusic  | <u>unize ( rinu (</u> viev | v∧ii∣ •••• ⊏ii | St 🗀 1-2 OT | Z 🗀 Lasi     |
|------------------|---------|--------------|-----------------|------------------|--------------------|---------------------|---------------------|--------|----------------------------|----------------|-------------|--------------|
| ( Re             | quisiti | on D         | etails 🏹 Re     | equestor Details |                    |                     |                     |        |                            |                |             |              |
| ,<br><u>Line</u> | Sche    | d <u>Dis</u> | t Request<br>BU | Req ID           | <u>Req</u><br>Line | <u>Req</u><br>Sched | <u>Req</u><br>Distr | PO Qty | <u>Amount</u>              | Req Amount     | Req Qty     | <u>Final</u> |
| 1                |         | 1            | 1 34100         | 000000018🛒       | 1                  | 1                   |                     | 1      | 435.050                    | 1200.000       | 11.2202     |              |
| 1                |         | 1            | 2 34100         | 000000018🛒       | 1                  | 1                   | :                   | 2      | 30.240                     | 83.400         | 0.7798      |              |

This indicates the user changed the Purchase Order to amount only, meaning a quantity of one, but did not update the price to equal 1200.00. So, now the purchase order is 1 @ 465.29.

The next step is to finalize  $\frac{1}{100}$  the Purchase Order to release the balance of \$818.11 to the available budget.

It is necessary to re-budget check the Purchase Order so that the status is now valid.

Now review the Budget:

Before:

Pre-Encumbrance:

181,727.21 📕 USD

After:

Pre-Encumbrance:

180,909.10 🗾 USD

The difference is \$818.11

Now drill  $\frac{1}{2}$  to the activity log under commitment control for pre-encumbrances.

Please select one of the following links:

Drill to Ledger Drill to Activity Log

Cancel

#### Activity Log

| Ledg | ger: APRP                            | _P_PRE           |           |                                                 |             |        |                         |                       |                  |  |  |  |
|------|--------------------------------------|------------------|-----------|-------------------------------------------------|-------------|--------|-------------------------|-----------------------|------------------|--|--|--|
| Disp | Display open pre-encumbrances only 🔽 |                  |           |                                                 |             |        |                         |                       |                  |  |  |  |
| Bud  | lget Activity L                      | ines             |           |                                                 |             |        | Customize   Find   View | w All   🛗 👘 First 🗹 1 | -8 of 8 🕑 Last   |  |  |  |
| В    | udget Chartfield                     | Is Line A        | mount \ 📼 |                                                 |             |        |                         |                       |                  |  |  |  |
|      | <u>Tran ID</u>                       | <u>Tran Date</u> | Tran Line | <u>Ref</u><br><u>Bdgt?</u> <u>Budget Period</u> | <u>Year</u> | Period | Foreign Amount          | Monetary<br>Amount    | Statistic Amount |  |  |  |
|      | 0000015574                           | 07/11/2006       |           | 1 Y                                             | 2007        | 1      | -153.90 USD             | -153.90 USD           | 0.00             |  |  |  |
| Ð    | 0001073562                           | 2 02/15/2007     | ,         | 1 N                                             | 2007        | 8      | 160.00 USD              | 160.00 USD            | 0.00             |  |  |  |
| Ð    | 0000778688                           | 12/21/2006       | i (       | 8 N                                             | 2007        | 6      | 450.00 USD              | 450.00 USD            | 0.00             |  |  |  |
| Ð    | 0001073562                           | 2 02/15/2007     |           | 2 N                                             | 2007        | 8      | 1687.00 USD             | 1687.00 USD           | 0.00             |  |  |  |
| Ð    | 0000009106                           | 07/05/2006       | 1         | 1 N                                             | 2007        | 1      | 1716.00 USD             | 1716.00 USD           | 0.00             |  |  |  |
| Ð    | 0000778688                           | 12/21/2006       | i         | 9 N                                             | 2007        | 6      | 2550.00 USD             | 2550.00 USD           | 0.00             |  |  |  |
| Ð    | 0000902036                           | 01/22/2007       | ,         | 1 N                                             | 2007        | 7      | 3500.00 USD             | 3500.00 USD           | 0.00             |  |  |  |
| Ð    | 0000778688                           | 12/21/2006       |           | 7 N                                             | 2007        | 6      | 171000.00 USD           | 171000.00 USD         | 0.00             |  |  |  |
|      | ОК                                   |                  |           |                                                 |             |        |                         |                       |                  |  |  |  |

Notice now the only line left is the -153.90

Follow the same steps to clear this amount, leaving only the positive amounts which again represent the requisitions that still need to be sourced to a purchase order. Once the \$-153.90 is cleared our pre-encumbrances will be reconciled.

### CANCEL A PURCHASE ORDER INSTRUCTIONS

Scenario: Requisition #0000000560 for \$11,850 is sourced to Purchase Order 0701000251, in the amount of \$11,850. The vendor used on the Requisition and Purchase Order is incorrect. The Purchase Order needs to be cancelled, but the requisition should not be resourced.

Go to Purchase Order 0701000251 and cancel

The following message appears.

Would you like to open the Requisition quantity(ies) to be sourced again?

O Yes, Re-source All Reqs

- No,Do not Re-source Reqs
- O Specify Reqs to Re-source

Continue

Note: to resource the requisition, select either "Yes, Re-source all Reqs" or "Specify Reqs to Resource."

The scenario above is to cancel the Purchase Order, and return the encumbrance and preencumbrance to the budget.

Note: The requisition was for \$11,850.00. The full amount was sourced to the purchase order. No changes were made to chartfields when the requisition was sourced to the purchase order. If the agency had only sourced \$10,000, it would be necessary to finalize the requisition before it was cancelled so the available budget would increase by \$11,850.

Below is the budget before the purchase order was cancelled

| Ledger Amounts     |                               |
|--------------------|-------------------------------|
| Budget:            | 825,800.00 🗏 USD              |
| Expense:           | 151,783.14 🗾 USD              |
| Encumbrance:       | 126,161.36 🗏 USD              |
| Pre-Encumbrance:   | 181,754.21 🗏 USD              |
|                    |                               |
| Associate Revenue: | 0.00 🗏 USD                    |
| Available Budget   |                               |
| Without Tolerance: | 366,101.29 周 USD Percent: (44 |
| With Tolerance:    | 366,101.29 🗏 USD Percent: (44 |
|                    |                               |

Below is the budget after the purchase order is cancelled

| Ledger Amounts     |                           |
|--------------------|---------------------------|
| Budget:            | 825,800.00 🗾              |
| Expense:           | 151,783.14 📕              |
| Encumbrance:       | 114,311.36 🐙              |
| Pre-Encumbrance:   | 181,754.21 🐙              |
| Associate Revenue: | 0.00 🗏                    |
| Available Budget   |                           |
| Without Tolerance: | 377,951.29 🗏 USD Percent: |
| With Tolerance:    | 377,951.29 🗏 USD Percent: |
| Pudget Exceptions  |                           |

Notice the Encumbrance decreased by \$11,850 and the available budget increased by \$11,850. The pre-encumbrance was unchanged.

Let's look at the PO accounting entries.

| Accounting E                       | intries |               |                                 |   |   |         | Customize   Find | View All   🛗 | First 🕙 1-4 of 4 🕩 Last                            |                          |   |
|------------------------------------|---------|---------------|---------------------------------|---|---|---------|------------------|--------------|----------------------------------------------------|--------------------------|---|
| Details                            | Chi     | artFields 💦 💷 |                                 |   |   |         |                  |              | _                                                  |                          |   |
| Purchase<br>Order Status Vendor ID |         | Vendor ID     | Trans Type Line Sched Dist Fund |   |   |         | Dept             | Account      | <u>Monetary</u><br><u>Amount</u> <u>Journal ID</u> | Reference<br>Reversal ID |   |
| 0701000251                         | PX      | 0000009262    | PO_POENC                        | 1 | 1 | 1 01000 | 9077000000       | 544000       | <u>0</u> (                                         | 0000740782               | 2 |
| 0701000251                         | PX      | 0000009262    | PO_POENC                        | 2 | 1 | 1 01000 | 9077000000       | 544000       | <u>0</u> (                                         | 0000740782               | 2 |
| 0701000251                         | PX      | 0000009262    | PO_POENC                        | 3 | 1 | 1 01000 | 9077000000       | 544000       | <u>0</u> (                                         | 0000740782               | 2 |
| 0701000251                         | PX      | 0000009262    | PO_POENC                        | 4 | 1 | 1 01000 | 9077000000       | 544000       | <u>0</u> (                                         | 0000740782               | 2 |

Notice the monetary amounts are zero and the requisition accounting entries were not affected by the cancellation.

| Accounting E             | Intries     |                             |       |                     |             | Cus        | tomize   Find   \ | View All   🛄       | First                  | 1-8 of 8 ▶ | Last       |                          |
|--------------------------|-------------|-----------------------------|-------|---------------------|-------------|------------|-------------------|--------------------|------------------------|------------|------------|--------------------------|
| Details                  | ChartFields | ) 📼                         |       |                     |             |            |                   |                    | _                      |            |            |                          |
| <u>Requisition</u><br>ID | Trans Type  | <u>Unpost</u><br><u>Seq</u> | Sched | <u>Dist GL Unit</u> | <u>Fund</u> | Dept       | Account           | Monetary<br>Amount | <u>Closed</u><br>Value | Journal ID | Tran Date  | Reference<br>Reversal ID |
| 000000560                | REQ_PREENC  | 0                           | 1     | 1 34100             | 01000       | 9077000000 | 548400            | <u>8470</u>        | Ν                      | 0000678784 | 12/04/2006 |                          |
| 000000560                | REQ_PREENC  | 0                           | 1     | 1 34100             | 01000       | 9077000000 | 548400            | 2990               | Ν                      | 0000678784 | 12/04/2006 |                          |
| 000000560                | REQ_PREENC  | 0                           | 1     | 1 34100             | 01000       | 9077000000 | 548400            | 80                 | N                      | 0000678784 | 12/04/2006 |                          |
| 000000560                | REQ_PREENC  | 0                           | 1     | 1 34100             | 01000       | 9077000000 | 548400            | 310                | Ν                      | 0000678784 | 12/04/2006 |                          |
| 000000560                | REVERSAL    | 0                           | 1     | 1 34100             | 01000       | 9077000000 | 548400            | <u>-8470</u>       | N                      | 0000740782 | 12/12/2006 | 0701000251               |
| 0000000560               | REVERSAL    | 0                           | 1     | 1 34100             | 01000       | 9077000000 | 548400            | -2990              | Ν                      | 0000740782 | 12/12/2006 | 0701000251               |
| 000000560                | REVERSAL    | 0                           | 1     | 1 34100             | 01000       | 9077000000 | 548400            | <u>-80</u>         | N                      | 0000740782 | 12/12/2006 | 0701000251               |
| 0000000560               | REVERSAL    | 0                           | 1     | 1 34100             | 01000       | 9077000000 | 548400            | -310               | Ν                      | 0000740782 | 12/12/2006 | 0701000251               |

Notice the requisition is still sourced to the purchase order, which is now cancelled.

Make note of the Journal Id and look at the commitment control activity log.

Navigation: Commitment Control, Review Budget Activities, Activity Log

Enter the Journal Id for the Purchase Order into the Commitment Control Tran Id and press SEARCH:

| Commitment Control Tran ID: | begins with | ~ | 0000740782 | Q |
|-----------------------------|-------------|---|------------|---|
|                             |             | _ |            |   |

The results are:

| <u>Line</u> | Ledger<br>Group | Ledger    | <u>Unit</u> | Document ID | Fund  | Department Account | Transaction Transaction<br>Amount Currency | Base Amount Base<br>Currency |
|-------------|-----------------|-----------|-------------|-------------|-------|--------------------|--------------------------------------------|------------------------------|
| 1           | 🔍 📑 DEPT_C      | DEPT_C_EM | NC 34100    | 0701000251  | 01000 | 9077000000 544000  | USD                                        | USD                          |
| 1           | 🔍 📑 DEPT_C      | DEPT_C_PF | RE 34100    | 0701000251  | 01000 | 9077000000 548400  | -8470.00 USD                               | -8470.00 USD                 |

For demonstration purposes, review line 1 only. The Dept\_C\_Pre is still -8470.00 and the Dept\_C\_Enc is zero, because of the cancellation.

The status of the Purchase Order is shown below.

PO Status: Pend Cncl

To cancel a purchase order in it's entirely, the purchase order can not have been dispatched.

Since the PO above was dispatched prior to cancelling it is now in a Pend Cancel status and needs to be dispatched.

#### Second Scenario:

Requisition #0000000688 was for \$54 but when it was sourced to a Purchase Order #0701000290 the amount was changed to \$27.00 and then the Purchase Order was cancelled and the requisition was not selected to re-source, so now there is 27.00 in pre-encumbrance, because the requisition was not finalized.

Here are the open pre-encumbrances from the activity log:

| Ledger: APRP      | _P_PRE                 |                            |             |        |                             |                    |                  |
|-------------------|------------------------|----------------------------|-------------|--------|-----------------------------|--------------------|------------------|
| Display open pre  | -encumbrances only 🛛 🗹 |                            |             |        |                             |                    |                  |
| Budget Activity L | ines.                  |                            |             |        | Customize   Find   View All | 🛛 🛛 First 🗹 1-14   | l of 14 🕑 Last   |
| Budget Chartfiel  | ds 🖌 Line Amount 🔪 📼   | )                          |             |        |                             |                    |                  |
| <u>Tran ID</u>    | Tran Date Tran Line    | Ref<br>Bdgt? Budget Period | <u>Year</u> | Period | Foreign Amount              | Monetary<br>Amount | Statistic Amount |
| ① 0000991460      | 01/31/2007             | 1 N                        | 2007        | 7      | 54.00 USD                   | 54.00 USD          | 0.00             |
| 0001018187        | 02/05/2007             | 1 Y                        | 2007        | 8      | -27.00 USD                  | -27.00 USD         | 0.00             |

The negative 27.00 represents the amount sourced to the purchase order.

The accounting entries for the requisition are shown. Again, they are not affected by the cancellation, which is why it is necessary to finalize first.

| Requisition ID | Trans Type | Unpost<br>Seq | Sched [ | <u>)ist GL Unit</u> | Fund  | Dept       | Account | Monetary<br>Amount | <u>Closed</u><br>Value | Journal ID | <u>Tran Date</u> | <u>Reference</u><br>Reversal ID |
|----------------|------------|---------------|---------|---------------------|-------|------------|---------|--------------------|------------------------|------------|------------------|---------------------------------|
| 000000688      | REQ_PREENC | 0             | 1       | 1 34100             | 01000 | 9077000000 | 544000  | <u>54</u>          | N                      | 0000991460 | 01/31/2007       |                                 |
| 000000688      | REVERSAL   | 0             | 1       | 1 34100             | 01000 | 9077000000 | 544000  | <u>-27</u>         | N                      | 0001018187 | 02/05/2007       | 0701000290                      |

# So how is the pre-encumbrance released to the budget when the Purchase Order is cancelled?

First, "Close" the Purchase Order through the Reconciliation Workbench.

See Reconciliation Workbench Instructions Guide.

The purchase order is "qualified" so the next step is to update the budget date.

| Accounting Date | for Actior<br>t Date Equ | n: 02/22/2007 🛐<br>ual to Accounting Date |
|-----------------|--------------------------|-------------------------------------------|
| Qualified       | Find V                   | iew All Download 1 of 1                   |
| PO ID           | Line                     | Sched Distrib Line                        |
| 0701000290      |                          | -                                         |

Now the Purchase Document has a status of Complete.

Second step is to "Close" the requisition through the Reconciliation Workbench Note: you can close requisitions that are sourced to a PO as long as the PO is closed and the budget header status is valid.

See Reconciliation Workbench Instructions Guide.

When searching for the requisition, make sure to check "complete" under Sourcing (otherwise no results will be displayed).

| Sourcing    |          |  |
|-------------|----------|--|
| 🔿 Available | Complete |  |
| -           |          |  |

Follow the same steps as the Purchase Order except that the requisition will need to be budget checked.

Following budget checking, the requisition is also complete and has a valid budget status. Again review the budget.

Below is the budget before the requisition was closed.

| Pre-Encumbrance:   | 181,754.21 🗾              |
|--------------------|---------------------------|
| Associate Revenue: | 0.00 🗏                    |
| Available Budget   |                           |
| Without Tolerance: | 377,951.29 🗾 USD Percent: |

Below is the budget after the requisition was closed.

| Available Budget   | 277.078.20 🗐 🛛 💷 | Dercent:     | (45.3 |
|--------------------|------------------|--------------|-------|
| Associate Revenue: |                  | 0.00 🐙       | USD   |
| Pre-Encumbrance:   |                  | 181,727.21 📕 | USD   |

The pre-encumbrance decreased by \$27 and the available budget increase by \$27.

#### **Requisition Accounting Entries**

| Accounting Entries Customize   Find   View All   🚟 |             |                             |                |                     |       |            |         |                          | First 1-4 of 4 | ▶ Last           |                          |
|----------------------------------------------------|-------------|-----------------------------|----------------|---------------------|-------|------------|---------|--------------------------|----------------|------------------|--------------------------|
| Details                                            | ChartFields | •••                         |                |                     |       |            |         |                          |                |                  |                          |
| Requisition ID                                     | Trans Type  | <u>Unpost</u><br><u>Seq</u> | <u>Sched [</u> | <u>Dist GL Unit</u> | Fund  | Dept       | Account | Monetary Cl<br>Amount Va | losed<br>alue  | <u>Tran Date</u> | Reference<br>Reversal ID |
| 000000688                                          | REQ_PREENC  | 0                           | 1              | 1 34100             | 01000 | 9077000000 | 544000  | <u>54</u> N              | 000099146      | 60 01/31/2007    |                          |
| 000000688                                          | REQ_PREENC  | 0                           | 1              | 1 34100             | 01000 | 9077000000 | 544000  | <u>-54</u> N             | 000099146      | 60 01/31/2007    | '                        |
| 000000688                                          | REQ_PREENC  | 0                           | 1              | 1 34100             | 01000 | 9077000000 | 544000  | <u>27</u> Y              | 000099146      | 60 01/31/2007    | ·                        |
| 000000688                                          | REVERSAL    | 0                           | 1              | 1 34100             | 01000 | 9077000000 | 544000  | <u>-27</u> N             | 000101818      | 37 02/05/2007    | 0701000290               |

Notice the requisition has -54 which represents the closing of the requisition.